**TPO Connect – Re-Issuing Credit** 

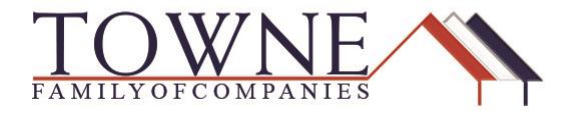

### HOW TO: Re-Issue Credit in TPO Connect

There are two ways to re-issue your credit in TPO Connect. One is with the DU findings, and the other is from the Order Credit function, only if your loan uses LPA findings, or manually underwritten. Please see the instructions below for each option.

### **Option 1: Re-issuing Credit with Fannie DU Findings**

### Step 1: After importing the Fannie 3.2 file, review the 1003 data for accuracy.

| Alice Firstimer<br>12<br>Memories In, Troy, MI, 48083<br>01 Towne Wholesale |                                                               | Loan Number: <b>477555</b><br>Total Loan Amt: <b>\$98,188.00</b>               | Loan Type:<br>Loan Purpose: | FHA Rate: 3.7<br>Purchase LTV/CLTV: 96 | 750%<br>8.50% / 96.50% | 1st 🧯 |   | 8    | Ste |
|-----------------------------------------------------------------------------|---------------------------------------------------------------|--------------------------------------------------------------------------------|-----------------------------|----------------------------------------|------------------------|-------|---|------|-----|
| E LOAN SUMMARY                                                              | 1003 / Loan Inf<br>Select Borrower Pair                       | ormation                                                                       |                             |                                        |                        |       |   |      |     |
|                                                                             | (1) Alice Firstimer                                           | Edit                                                                           |                             |                                        |                        | Save  |   | Next |     |
| DOCUMENTS                                                                   | The income / assets of a period of the income / assets of the | erson other than the Borrower will be u<br>Borrower's spouse will not be used. | sed.                        |                                        |                        |       |   |      |     |
| (\$) FEES                                                                   | I. Types of Mortgage a                                        | nd Terms of Loan                                                               |                             |                                        |                        |       |   |      |     |
| LOAN ACTIONS                                                                | Base Loan Amount                                              | \$96,500.00                                                                    |                             | Decision FICO                          | 800                    |       |   |      |     |
| Import Additional Data                                                      | Lien Position                                                 | First                                                                          | •                           | Interest Rate                          | 3.750                  |       |   | %    | ;   |
| Order Credit                                                                | Sub Financing                                                 | 🔿 Yes 🛛 O                                                                      |                             | Prepayment Penalty                     | Select One             |       |   | •    | 7   |
| Order DU                                                                    | 5                                                             |                                                                                |                             |                                        |                        |       | _ |      |     |
| Order LPA                                                                   | Loan Type                                                     | FHA                                                                            | •                           | MI Coverage                            | 0.850                  |       | % | Ħ    |     |
| Disclosures                                                                 | A A                                                           |                                                                                |                             | 641 64                                 | 200                    |       |   |      | ٦   |

Step 2: Access the "Order DU" function under Loan Actions.

## **TPO Connect – Re-Issuing Credit**

Select your credit provider from the dropdown and input your credit credentials.

NOTE:

Step 3:

After you run/re-issue credit in this order form, the credentials will save for future orders.

|                            | DU Order                           |                          |                                   |
|----------------------------|------------------------------------|--------------------------|-----------------------------------|
|                            | Request Type New                   | •                        | This Request Type is referring to |
| & CONDITIONS               | Credit Provider Credit             | Plus 👻                   | a "New" DU Order:                 |
| (\$) FEES                  | * Credit Provider User Name userna | ne                       |                                   |
| LOAN ACTIONS               | Credit Provider Password Sav       | eee<br>Login Information |                                   |
| Import Additional Data     |                                    |                          |                                   |
| Order Credit               | Alice Fin<br>Borrower Pair 1       | timer                    | Input the credit reference        |
| Order DU                   | Reference Number                   |                          | number nere to Re-issue an        |
| Order LPA                  | *FHA Lender Identifier 217990      | 9994                     | existing credit report.           |
| Disclosures<br>Submit Loen | FHA Sponsor Identifier             |                          |                                   |
| Re-Submit Loan             | Product Description                | •                        |                                   |
| Change of Circumstance     |                                    |                          |                                   |
|                            |                                    |                          | Order DU                          |

Step 4: Input the Credit Reference Number; and click "Order DU"

NOTE: If you do NOT input the reference number, a NEW Credit Report will be ordered.

# NOTE: Your Credit Report can be viewed in the TPO Connect website after DU findings are processed.

| LOAN ACTIONS                          |                                  |  |  |  |  |  |  |
|---------------------------------------|----------------------------------|--|--|--|--|--|--|
|                                       | Save Login Information           |  |  |  |  |  |  |
| Import Additional Data                |                                  |  |  |  |  |  |  |
| Order Credit                          | ム Alice Firstimer                |  |  |  |  |  |  |
| Order DU                              | Reference Number 112359580190000 |  |  |  |  |  |  |
| Order LPA                             | FHA Lender Ic ntifier 2179909994 |  |  |  |  |  |  |
| Disclosures                           |                                  |  |  |  |  |  |  |
| Submit Loan                           | FHA Sponsor Ic ntifier           |  |  |  |  |  |  |
| Re-Submit Loan                        | Product Des iption               |  |  |  |  |  |  |
| Change of Circumstance                |                                  |  |  |  |  |  |  |
|                                       | Last DU Ordered                  |  |  |  |  |  |  |
|                                       | DU Key 1 mber 1362452374         |  |  |  |  |  |  |
|                                       |                                  |  |  |  |  |  |  |
|                                       |                                  |  |  |  |  |  |  |
| (1) Alice Firstimer                   |                                  |  |  |  |  |  |  |
| View Credit Report Import Liabilities |                                  |  |  |  |  |  |  |

#### **Option 2: Re-issuing Credit with Freddie LPA findings or Manual Underwrite.**

Step 1:

After importing the Fannie 3.2 file, review the 1003 data for accuracy.

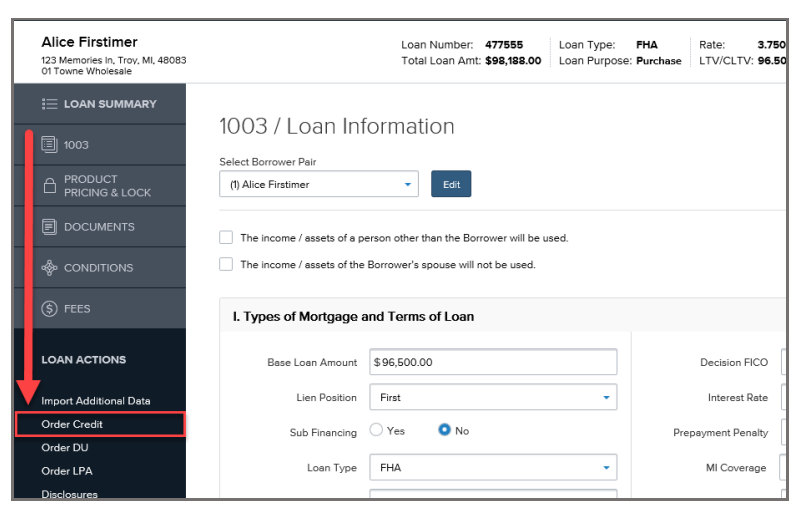

Step 2: Access the "Order Credit" function under Loan Actions.

Step 3: Select the credit provider from the dropdown and input your credit reference number.

Step 4: Input your credit credentials and click "Reissue Credit."

| DOCUMENTS              | Choose Provider                |                            |                      |                |
|------------------------|--------------------------------|----------------------------|----------------------|----------------|
|                        |                                |                            |                      |                |
| @ ====                 | Credit Provider CoreLogic Cred | co (Digital Certificate) - | Request Type         |                |
| (§) FEES               | New Credit Or                  | der                        | Report Type          | Tri-Merge      |
|                        | Reissue Credi                  |                            |                      | VI Evnertan    |
| LOAN ACTIONS           | Reference Number 1234567890    | ×                          | Credit Bureaus       |                |
| Import Additional Data |                                |                            |                      |                |
| Order Credit           |                                |                            |                      |                |
| Order Cleak            |                                |                            |                      |                |
| Order LPA              | Provider Details               |                            |                      |                |
| Disclosures            |                                |                            |                      |                |
| Submit Loan            | Liser Name                     | Paesword                   |                      |                |
| Re-Submit Loan         |                                |                            | Save Login Informati |                |
| Change of Circumstance | USERNAME                       | •••••                      | Save Login monnaue   |                |
|                        |                                |                            | _                    |                |
|                        |                                |                            |                      |                |
|                        | Borrower Information           |                            |                      | Edit Info      |
|                        | Borrower                       | Present Address            |                      |                |
|                        | Susan Bullder                  | 5404 Pawnee Trall          |                      |                |
|                        |                                | Bellewood, KY              |                      |                |
|                        | Date of Birth                  | 40207                      |                      |                |
|                        | 11/11/1960                     |                            |                      |                |
|                        | SSN M22                        |                            |                      |                |
|                        | *** ** 6666                    |                            |                      |                |
|                        |                                |                            |                      |                |
|                        |                                |                            |                      |                |
|                        |                                |                            |                      | Relesue Credit |

Step 5:If you are submitting to LPA, you can access the "Order LPA" function under<br/>Loan Actions.

NOTE: In order to order LPA findings, you will need to update your credit vendor account with the Freddie Seller Servicer ID: 708900.

| E LOAN SUMMARY             | Drder Loan Prodi    | uct Advisor                               |   |  |          |                               |
|----------------------------|---------------------|-------------------------------------------|---|--|----------|-------------------------------|
| 1003                       |                     |                                           |   |  |          |                               |
|                            | LPA Order           |                                           | • |  |          |                               |
|                            | Request Type        | New                                       |   |  |          |                               |
|                            | Processing Point    | Application/Processing                    |   |  |          |                               |
| (§) FEES                   | * Property Type     | Single Family Detached                    | - |  |          |                               |
|                            | Appraisal Form Type | FNM 1004 / FRE 70 = Uniform Residential A | • |  |          |                               |
|                            | Appraisal Method    | Desktop Appraisal                         | - |  |          |                               |
| Import Additional Data     |                     |                                           |   |  |          |                               |
| Order Credit               |                     |                                           |   |  |          |                               |
| Order DU                   |                     |                                           |   |  |          |                               |
| Order LPA                  | (1) Susan Builder   |                                           |   |  | Import L | iabilities View Oredit Report |
| Disclosures<br>Submit Loan |                     | Last Credit Ordered                       |   |  |          |                               |
| Re-Submit Loan             | Credit Provider     | CoreLogic Credco                          |   |  |          |                               |
| Change of Circumstance     | Reference Number    | 112384183280000                           |   |  |          |                               |
|                            | Date Ordered        | 02-12-2018 08:27:01 PM                    |   |  |          |                               |
|                            |                     |                                           |   |  |          |                               |
|                            |                     |                                           |   |  | _        | Order LPA Underwriting        |
|                            |                     |                                           |   |  |          |                               |